## 设置柱图柱子颜色

示例

使用扩展属性可以设置柱图的柱子颜色,如下:

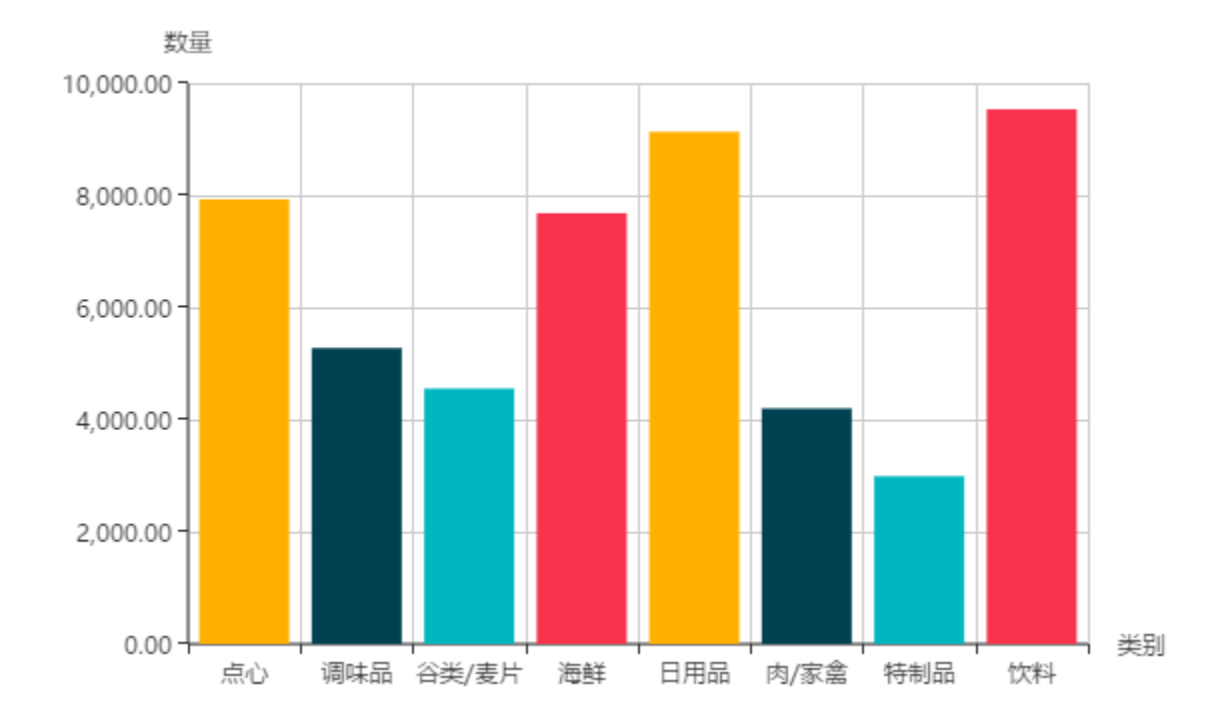

## 设置方法

- 1. 选中已经做好的Echarts柱图,在电子表格的 "格式"选项卡,点击 设置,如下图
  - ? 不能识别的附件

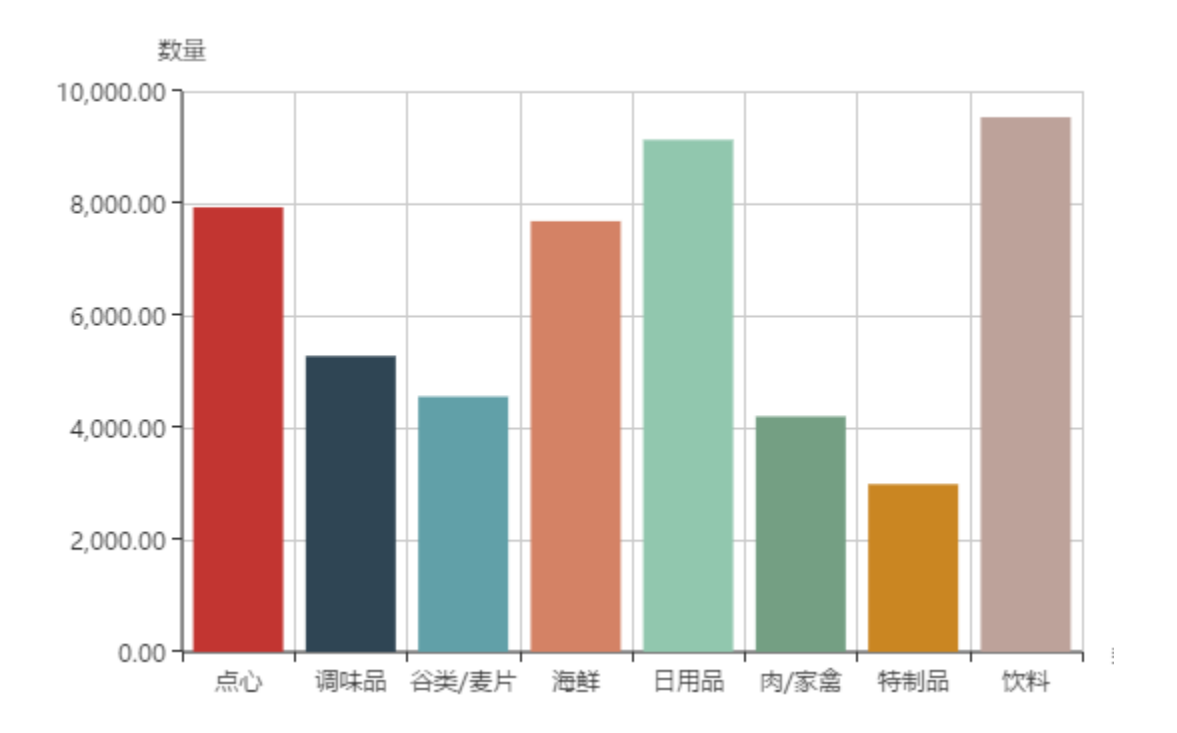

## 2. 进入图形设置界面, 切换到"扩展属性"页签下

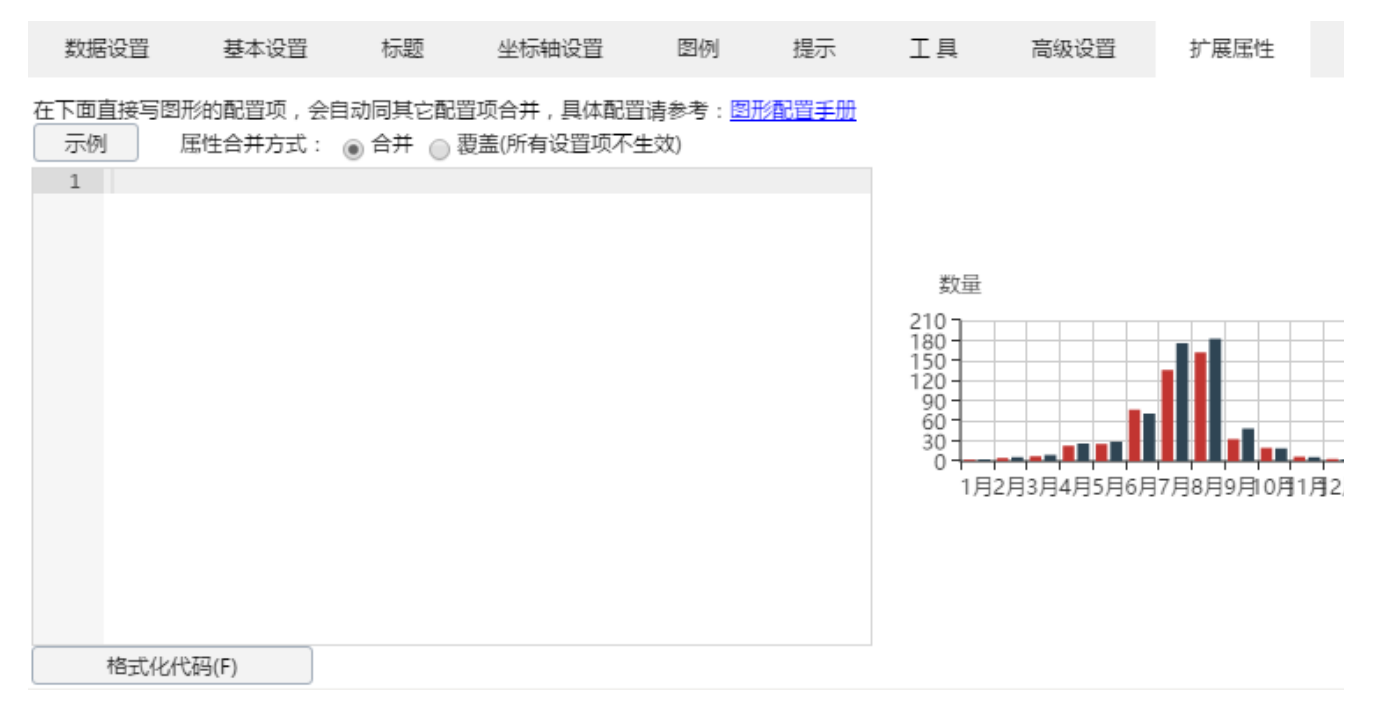

3. 输入扩展属性,如下:

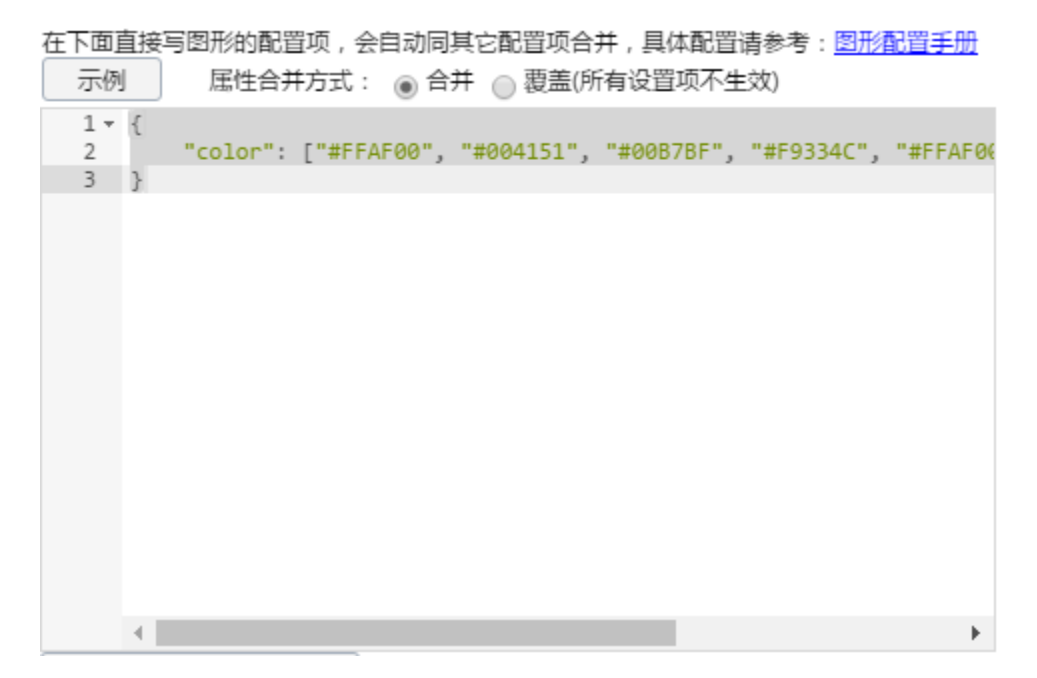

color属性设置项说明请参考: http://echarts.baidu.com/option.html#color

## 资源下载

报表资源:设置柱子颜色migrate.xml